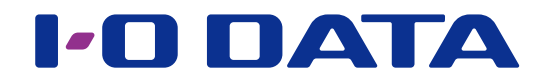

# Référence du serveur Twonky

\* Ce document décrit le serveur Twonky qui est installé sur notre serveur audio réseau.

# Table des matières

# Ouverture de la fenêtre de paramétrage du serveur Twonky... 3

| État               | 6  |
|--------------------|----|
| Installation       |    |
| Partage            | 10 |
| Regroupement       | 12 |
| Paramètres avancés | 15 |

| Musique | , vidéos | et | photos |  |  | 18 | 8 |
|---------|----------|----|--------|--|--|----|---|
|---------|----------|----|--------|--|--|----|---|

# Ouverture de la fenêtre de paramétrage du serveur Twonky

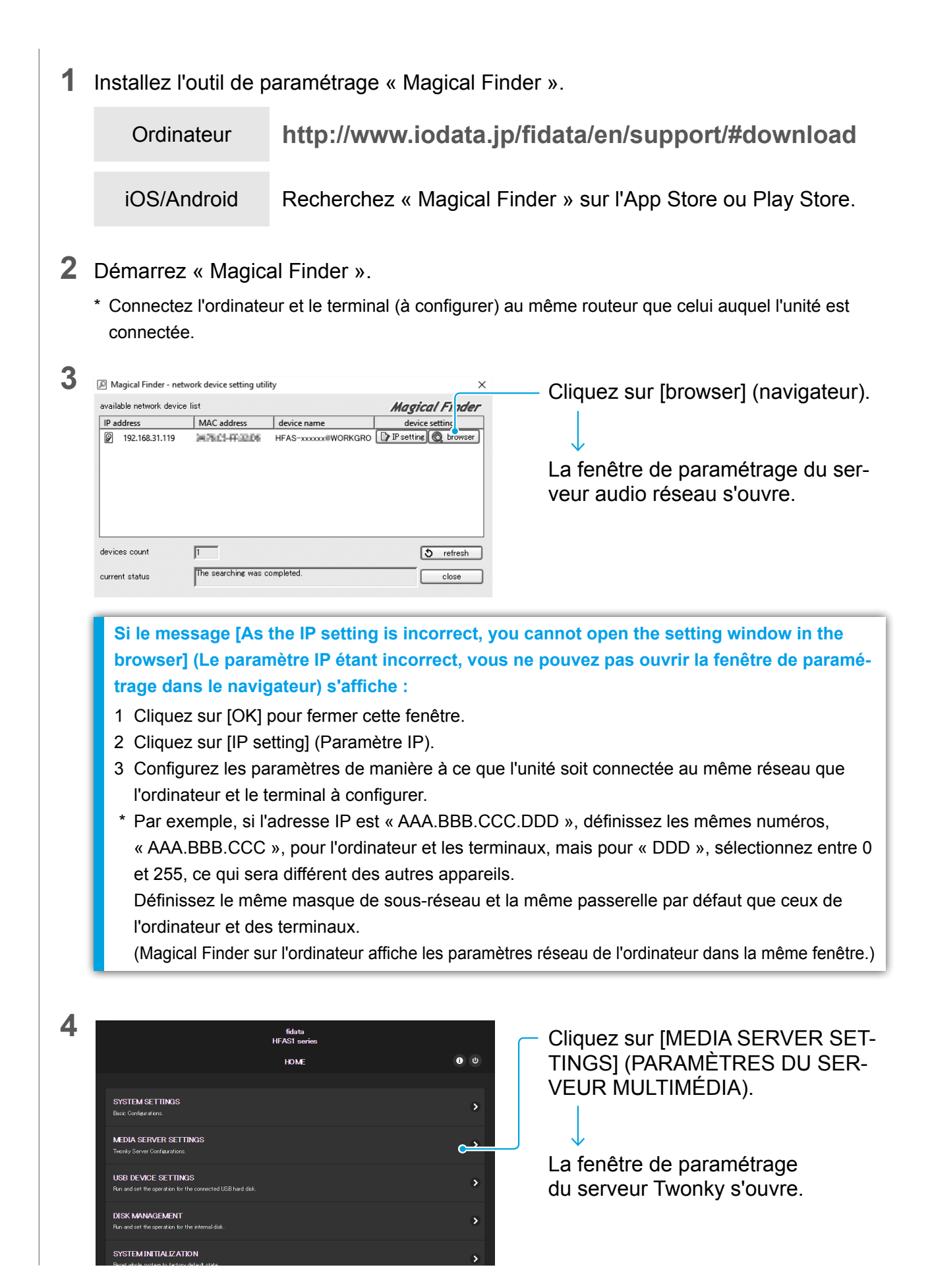

#### Accéder à [Table des matières]

# 5 Paramétrez le serveur Twonky.

Exemple de fenêtre : fidata

| twonky <sup>.</sup>                                                                                                    | vidéo musique photo paramètres                                                                                                    |
|----------------------------------------------------------------------------------------------------|----------------------------------------------------------------------------------------------------|
| PARAMETRES<br>État<br>Installation<br>Partage<br>Regroupement<br>Paramètres avancés<br>État<br>HFAS-<br>Version : 7.2.10<br>Vidéos: 0<br>Chansons<br>57<br>État de l'activité: Pas en diffusion | Photos: 0                                                                                                    |
| Etat détaillé                                                                                                    | Masquer                                                                                                    |
| Mémoire cache<br>Dernière mise à jour de la base c<br>données<br>Durée d'activité du serveur<br>Interfaces de réseau                                                                            | 1338KB<br>2016-03-24 10:53<br>0 jours, 0 heures, 03 minutes, 45 secondes<br>192.168.0.244 34:76:C5:FF:11:22                                                                                                    |
|                                                                                                    |                                                                                                    |
|                                                                                                    | <ul> <li>Paramètres</li> <li>Vous pouvez configurer le serveur Twonky.</li> <li>* Tout d'abord, [État] dans [PARAMÈTRES] s'affiche.</li> <li>Bouton [Enregistrer les modifications]</li> <li>La fenêtre de paramétrage comporte le bouton [Enregistrer les modifications].</li> <li>* La fenêtre d'état ne comporte pas le bouton [Enregistrer les modifications].</li> <li>Si vous avez modifié les paramètres de chaque élément, veillez à cliquer sur [Enregistrer les modifications] avant de changer de page.</li> <li>Si vous changez de page sans cliquer sur le bouton [Enregistrer les modifications], les paramètres de l'élé-</li> </ul> |
|                                                                                                    | ment ne sont pas appliqués.                                                                                                    |
|                                                                                                    | Musique, vidéos et photos 18 Vous pouvez spécifier l'appareil audio qui lira les chansons * Les vidéos et photos sont désactivées par défaut. Sélectionnez Dossiers partagés dans Partage > Type de<br>média, et vous pouvez sélectionner un média de diffusion<br>en continu.                                                                                                    |
|                                                                                                    | <ul> <li>Lorsque vous sélectionnez des paramètres ou de la<br/>musique, cet élément change.</li> <li>Cliquez ici pour ouvrir chaque page</li> </ul>                                                                                                    |

# Paramètres

Vous pouvez configurer le serveur Twonky.

Lorsque vous ouvrez la fenêtre de paramétrage du serveur Twonky, [État] s'affiche en premier.

# ▶ État

Affiche les informations d'état relatives au serveur Twonky. Lorsque vous ouvrez la fenêtre de paramétrage du serveur Twonky, [État] s'affiche en premier.

6

8

10

12

# Installation

Sélectionne une langue pour le serveur Twonky et définit la structure des dossiers (arborescence de navigation) pendant la lecture.

## Partage

Active la diffusion en continu de musique vers un appareil audio (récepteurs multimédias).

Vous pouvez modifier le type d'appareil audio et définir une arborescence de navigation pour chaque appareil audio.

# Regroupement

Active la fonction de regroupement.

Vous pouvez gérer le contenu d'un autre serveur multimédia comme s'il était stocké sur le serveur audio réseau.

# ► Paramètres avancés 15

Permet de configurer des paramètres avancés du serveur Twonky. Si l'affichage de l'Album de compilation présente une anomalie ou si le contenu est introuvable, vous pouvez résoudre ces problèmes en corrigeant les paramètres avancés.

# État

Affiche les informations d'état relatives au serveur Twonky.

| PARAMÈTRES       État         Istallation       HEAS-GENER [fidata].         Partage       HEAS-GENER [fidata].         Partage       Vidéos: 0       Chansons: 57         Paramètres avancés       Chansons: 57       Photos: 0         Etat de l'activité: Pas en diffusion       Etat de l'activité: Pas en diffusion         Mémoire cache       1338KB         Dernière mise à jour de la base de<br>connées       2016-03-24 10:53         Durée d'activité du serveur       0 jours, 0 heures, 03 minutes, 45 secondes         Interfaces de réseau       192.168.0.244 | 🚺 two                                                                               | nky                                                                                                    |                                                                                                    | vidéo | musique | photo | paramètres |
|----------------------------------------------------------------------------------------------------|-------------------------------------------------------------------------------------|----------------------------------------------------------------------------------------------------|----------------------------------------------------------------------------------------------------|-------|---------|-------|------------|
|                                                                                                    | PARAMÈTRES<br>État<br>Installation<br>Partage<br>Regroupement<br>Paramètres avancés | État         HFAS-       [fidata]         Yarsion : 7.2.10         Yidéos : 0       Chansons: 57         État de l'activité: Pas en diffusion    Etat détaillé Mémoire cache Darée d'activité du serveur Interfaces de réseau | Photos: 0<br>1338KB<br>2016-03-24 10:53<br>0 jours, 0 heures, 03 minutes, 45 secondes<br>192.168.0.244 34:76:C5:FF:11:22 |       | Maso    | uer 🔺 | 1          |

Nom convivial

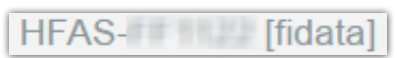

Nom convivial du serveur audio réseau (le nom du réseau DLNA).

Vidéos: 0

Pour modifier ce nom, changez [Name] (Nom) dans la fenêtre de paramétrage du serveur audio réseau.

Version

Indique la version du serveur Twonky.

#### Numéro de contenu

Indique le numéro du contenu de vidéo, chanson ou photo stocké sur le serveur audio réseau.

Chansons: 57

Photos: 0

## État de l'activité

Indique l'état de fonctionnement du serveur audio réseau.

Comme montré dans cet exemple, si le message [Pas en diffusion] s'affiche, la musique n'est diffusée sur aucun appareil audio.

État détaillé

## Mémoire cache

Indique la taille des données en cache automatiquement attribuée par le serveur Twonky. Vous ne pouvez pas la régler manuellement.

## Dernière mise à jour de la base de données

Indique la date de mise à jour récente de la base de données de contenu.

#### Durée d'activité du serveur

Indique la durée pendant laquelle le serveur Twonky est opérationnel en continu.

#### □ Interfaces de réseau

Adresse IP et adresse MAC du serveur audio.

Vous pouvez définir l'adresse IP dans la fenêtre de paramétrage du serveur audio réseau.

Chaque appareil possède une adresse MAC unique. Vous ne pouvez pas la modifier.

# Installation

Sélectionne une langue pour le serveur Twonky et définit la structure des dossiers (arborescence de navigation) pendant la lecture.

| <b>two</b>                                                                          | nky                                                                                                    | vidéo         | musique                    | photo | paramètres |
|-------------------------------------------------------------------------------------|----------------------------------------------------------------------------------------------------|---------------|----------------------------|-------|------------|
| PARAMÈTRES<br>État<br>Installation<br>Partage<br>Regroupement<br>Paramètres avancés | Installation<br>Langue<br>Utilisé pour les paramètres et l'arborescence de navigation                                                                                                    |               |                            |       |            |
|                                                                                     | Arborescence de navigation<br>Le paramètre suivant sera utilisé comme valeur par défaut pour tous les nouveaux récepteur<br>chaque récepteur multimédia peuvent être définies dans Partage – Récepteurs multimédias<br>O Mobile               | rs multimédia | Masq<br>s. Les valeurs inc | uer 🔺 |            |
|                                                                                     | Meilleur pour les appareils mobiles          Navigation multimédia classique         Suffisant pour les petites bibliothèques         Type iPod         Meilleur pour les personnes plus à l'aise avec une structure iPod         Par dossier |               |                            |       |            |
|                                                                                     | Utilise votre structure de dossiers <ul> <li>Navigation multimédia avancée<br/>Un accès meilleur et plus rapide pour grandes bibliothèques</li> </ul> Enregistrer les modifications         Annuler                                           |               |                            |       |            |
|                                                                                     |                                                                                                    |               |                            |       |            |

#### Langue

# Par défaut English

Sélectionnez une langue à utiliser dans la fenêtre de paramétrage et l'arborescence de navigation (configuration des dossiers pendant la lecture).

\* Notez que les informations musicales et autres ne sont pas traduites.

# Arborescence de navigation Par défaut Navigation multimédia avancée

Définissez la configuration des dossiers pendant la lecture. Lorsque vous enregistrez un appareil audio (récepteur multimédias), le type que vous avez défini ici est sélectionné.

Si vous souhaitez modifier le type d'arborescence de navigation pour chaque appareil audio : Définissez le type pour chaque appareil audio en sélectionnant : <u>Récepteurs multimédias</u> dans <u>Par-tage > Type de navigation</u>.

#### Mobile

Configuration de dossiers adaptée au terminal mobile

#### Navigation multimédia classique

Configuration de dossiers adaptée à une librairie musicale de petite dimension

#### Type iPod

Configuration de dossiers adaptée aux utilisateurs souhaitant utiliser la configuration de type iPod.

#### Par dossier

Configuration de dossiers adaptée aux utilisateurs qui organisent les dossiers de musique à leur convenance.

#### Navigation multimédia avancée

Configuration de dossiers adaptée à une librairie musicale de grande dimension

#### Type d'arborescence de navigation et configuration des dossiers

La configuration de dossiers suivante est définie pour chaque type. Ils s'affichent généralement dans l'ordre suivant, qui peut toutefois varier selon l'appareil audio que vous utilisez.

| Mobile                           | Navigation<br>multimédia<br>classique | Type iPod                        | Par dossier                      | Navigation<br>multimédia<br>avancée |
|----------------------------------|---------------------------------------|----------------------------------|----------------------------------|-------------------------------------|
|                                  | Dossier                               |                                  | Dossier                          | Dossier                             |
| Chansons récem-<br>ment ajoutées | Chansons récem-<br>ment ajoutées      | Chansons récem-<br>ment ajoutées | Chansons récem-<br>ment ajoutées | Chansons récem-<br>ment ajoutées    |
| Artistes                         | Artistes                              | Artistes                         |                                  | Artistes                            |
|                                  |                                       |                                  |                                  | Artistes<br>Index                   |
| Album                            | Album                                 | Album                            |                                  | Album                               |
| Album<br>Index                   | Album<br>Index                        | Album<br>Index                   | Album<br>Index                   | Album<br>Index                      |
|                                  |                                       | Compositeur                      |                                  | Compositeur                         |
| Format                           | Format                                | Format                           | Format                           | Format                              |
| Date                             | Date                                  | Date                             | Date                             | Date                                |
|                                  |                                       |                                  |                                  | Artistes/<br>Album                  |
|                                  |                                       |                                  |                                  | Genre/Album                         |
| Genre/Chansons                   | Genre/Chansons                        | Genre/Chansons                   |                                  | Genre/Chansons                      |
| Liste de lecture                 | Liste de lecture                      | Liste de lecture                 |                                  | Liste de lecture                    |
|                                  |                                       |                                  |                                  | Classement<br>personnel             |
| Toute la musique                 | Toute la musique                      | Toute la musique                 |                                  | Toute la musique                    |
| Index des titres                 | Index des titres                      | Index des titres                 |                                  | Index des titres                    |

# Partage

Active la diffusion en continu de musique vers un appareil audio (récepteurs multimédias). Vous pouvez modifier le type d'appareil audio et définir une arborescence de navigation pour chaque appareil audio.

| 🔁 two                                                                               | nky <sup>.</sup>                                                                                                    |                                                                                                    |                                                                                                    | vidéo                                                       | musique                                                                                                    | photo                                                                                                 | pərəmètres |
|-------------------------------------------------------------------------------------|----------------------------------------------------------------------------------------------------|----------------------------------------------------------------------------------------------------|----------------------------------------------------------------------------------------------------|-------------------------------------------------------------|----------------------------------------------------------------------------------------------------|----------------------------------------------------------------------------------------------------|------------|
| PARAMÈTRES<br>État<br>Installation<br>Partage<br>Regroupement<br>Paramètres avancés | <ul> <li>Partage</li> <li>Dossiers partagés</li> <li>Le contenu multimédia des dossiers o<br/>de contenu multimédia pouvant être p<br/>l'accès au contenu multimédia de core</li> <li>Si ouvez cocher la case à droite afin qui<br/>informations supplémentaires sur cett</li> <li>✓ (mnt/hda6/share/contents/</li> <li>Récepteurs multimédias</li> </ul>                                                                       | i-dessous sera à la dispo<br>partagés dans chaque dos<br>dossier.<br>été configuré pour affiche<br>le le contenu multimédia<br>e fonction, allez sur le me<br>Mu | sition des autres appareils de v<br>ssier. Si vous enlevez le crochet<br>r le contenu multimédia de tous<br>de ce dossier soit disponible po<br>nu de regroupement.<br>sique <b>v</b>                       | rotre résea<br>t dans la c:<br>s les serve<br>bur un regr   | u. Vous pouvez lii<br>ase à gauche, vou<br>urs en une collect<br>roupement. Si vou<br>Maso                                                                               | miter les types<br>us interdisez<br>ion, vous<br>s désirez des                                        |            |
|                                                                                     | ✓ Activer le partage automatique po         MAC       IP         ✓ 00:22:10:01:59:64       192.168.0.39         ✓ 00:00:00:00:00       125.206.234.62         ✓ 44:39:C4:56:69:8B       192.168.0.18         ✓ 00:22:19:01:59:64       192.168.0.31         ✓ 00:22:19:01:59:64       192.168.0.39         ✓ 44:39:C4:56:69:8B       192.168.0.39         ✓ 44:39:C4:56:69:8B       192.168.0.18         Réinitialiser la liste | ur les nouveaux récepteu<br>Nom convivial                                                                                                    | rs multimédias.<br>Type de récepteur multimédia<br>Windows 7/8<br>Generic Media Receiver<br>Windows Media Player<br>Generic Media Receiver<br>Generic Media Receiver<br>Windows Media Player<br>Windows 7/8 | V 1<br>V 1<br>V 1<br>V 1<br>V 1<br>V 1<br>V 1<br>V 1<br>V 1 | Type de navigation<br>Navigation multimédii<br>Navigation multimédii<br>Navigation multimédii<br>Navigation multimédii<br>Navigation multimédii<br>Navigation multimédii | a avancée V<br>a avancée V<br>a avancée V<br>a avancée V<br>a avancée V<br>a avancée V<br>a avancée V |            |

#### Dossiers partagés

#### Case à cocher

~

Par défaut Coché

Si la case est cochée, les chansons qui se trouvent dans le dossier à droite sont diffusées en continu sur les appareils audio réseau.

#### Dossier partagé

#### Par défaut /mnt/hda6/share/contents/

Ce dossier stocke les chansons de diffusion en continu.

\* Vous ne pouvez pas modifier ou ajouter des dossiers.

#### Type de média

Vous pouvez définir un type de média de diffusion en continu.

Ce paramètre permet au serveur audio réseau de diffuser en continu des chansons uniquement.

\* La photo de la pochette n'est pas paramétrée pour être diffusée en continu en tant que photo.

Accéder à [Table des matières]

Par défaut Musique

### Récepteurs multimédias

Permet de définir un appareil audio (récepteur multimédias) enregistré par le serveur Twonky. Le serveur Twonky détecte automatiquement les appareils audio et les enregistre.

#### Activer le partage automatique pour les nouveaux récepteurs multimédias.

Par défaut Coché

Lorsque le serveur Twonky enregistre automatiquement un appareil audio, sélectionnez la méthode de diffusion en continu de musique.

### • État de sélection et diffusion en continu de musique

| Cocher/Désélectionner | Nouvel appareil audio détecté                               |
|-----------------------|-------------------------------------------------------------|
| Coché<br>(par défaut) | Il est enregistré en tant qu'appareil pouvant diffuser de   |
|                       | la musique en continu.                                      |
|                       | (La zone à gauche de l'appareil audio est cochée.)          |
|                       | Il est enregistré en tant qu'appareil ne pouvant pas diffu- |
| Non coché             | ser de la musique en continu.                               |
|                       | (La zone à gauche de l'appareil audio est désélectionnée.)  |

#### Case à cocher

Par défaut \*

- Paramétrez l'appareil audio sur la droite pour qu'il diffuse en continu de la musique ou non. \* Utilisez l'option [Activer le partage automatique pour les nouveaux récepteurs multimédias.] pour modifier le paramètre par défaut.
- Case à cocher et diffusion en continu de musique

| Cocher/        | Appareils audio                                    |  |  |
|----------------|----------------------------------------------------|--|--|
| Désélectionner |                                                    |  |  |
| Coché          | La diffusion en continu de musique est activée.    |  |  |
| Non coché      | La diffusion en continu de musique est désactivée. |  |  |

#### 

Adresse MAC de l'appareil audio.

#### □ IP

Appareils audio

Adresse IP de l'appareil audio.

#### Nom convivial

Nom convivial de l'appareil audio réseau (le nom du réseau DLNA).

## Type de récepteur multimédias

Sélectionnez un type d'appareil audio.

\* Le paramètre par défaut est automatiquement déterminé et activé par le serveur Twonky.

#### □ Type de navigation

Définissez l'arborescence de navigation (Configuration des dossiers pendant la lecture) pour chaque appareil audio.

\* Définissez le paramètre par défaut en sélectionnant <u>Installation</u> > <u>Arborescence de navigation</u>.

## Réinitialiser la liste

Tous les appareils audio enregistrés sont supprimés de la liste. Ensuite, les appareils audio existants sont détectés à nouveau et enregistrés automatiquement.

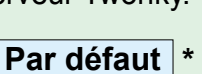

Par défaut \*

# Regroupement

Active la fonction de regroupement.

Vous pouvez gérer le contenu d'un autre serveur multimédia comme s'il était stocké sur le serveur audio réseau.

Cette fonction est utile si vous utilisez plusieurs de nos serveurs audio réseau.

\* Il n'est pas garanti que tous les serveurs multimédia seront détectés.

| 衬 two                                                                               | nky <sup>-</sup>                                                                                                    | vidéo musique photo paramètres                                                                                                    |  |
|-------------------------------------------------------------------------------------|----------------------------------------------------------------------------------------------------|----------------------------------------------------------------------------------------------------|--|
| PARAMÈTRES<br>État<br>Installation<br>Partage<br>Regroupement<br>Paramètres avancés | Regroupement<br>Lorsque le regroupement est activé, Twonky Server recueille des infor<br>Windows Media et présente tous les contenus multimédias de votre ré<br>d'alterner entre différents serveurs lors de la recherche d'éléments mu<br>doublons.<br>M Activer le regroupement | mations de tout autre serveur utilisant Twonky Server ou le lecteur<br>seau sur un affichage complet. Cette fonction élimine le besoin<br>Itimédia spécifiques. Twonky Server masque automatiquement les                                                                                                    |  |
|                                                                                     | Mode de regroupement                                                                                                    | Masquer 🔺                                                                                                    |  |
|                                                                                     | Mode par défaut pour les nouveaux serveurs.                                                                                                    | Recommandé pour                                                                                                    |  |
|                                                                                     | Ignorer     Ne rien faire avec un serveur nouvellement découvert.                                                                                                    | Utilisateurs désirant définir différents paramètres pour chaque serveur de leur réseau.                                                                                                    |  |
|                                                                                     | Regrouper<br>Énumèrer tous les éléments de contenu regroupés dans<br>l'arborescence de navigation du serveur de regroupement sans<br>copier les fichiers.                                                                                                    | Utilisateurs ayant plusieurs serveurs, étant toujours connectés et<br>disponibles sur le réseau.                                                                                                    |  |
|                                                                                     | CopieAuto<br>Crée des copies d'éléments de contenu se trouvant dans d'autres<br>serveurs, qui sont ensuite enregistrées sur cet appareil afin que ces<br>fichiers mutifinédias soient disponibles même lorsque le serveur<br>d'origine n'est pas sur le réseau.                   | Utilisateurs ayant des serveurs pouvant temporairement quitter le<br>réseau, notamment un serveur sur un ordinateur portable ou sur<br>un téléphone mobile. Grâce à cette option, les utilisateurs Twonky<br>Mobile peuvent automatiquement copier des photos, des vidéos et<br>de la musique de leur appareil Apple ou Android sur leur serveur<br>domestique. |  |
|                                                                                     | Serveurs disponibles                                                                                                    | Masquer 🔺                                                                                                    |  |
|                                                                                     | Liste de serveurs de votre réseau domestique pouvant être regroupé:<br>sélectionner le type de contenu multimédia devant être regroupé, ain                                                                                                    | s par Twonky Server. Pour chaque serveur, vous devez<br>si que le mode de regroupement.                                                                                                    |  |
|                                                                                     | HLS-540156                                                                                                    |                                                                                                    |  |
|                                                                                     | 🗹 Vidéos 🗹 Chansons 🗹 Photos                                                                                                    |                                                                                                    |  |
|                                                                                     | Ignorer                                                                                                    |                                                                                                    |  |
|                                                                                     | O Regrouper                                                                                                    |                                                                                                    |  |
|                                                                                     | ○ CopieAuto                                                                                                    |                                                                                                    |  |
|                                                                                     | Enregistrer les modifications Annuler                                                                                                    |                                                                                                    |  |

#### Activer le regroupement

Si l'option est cochée, la fonction de regroupement est activée. Le contenu de chaque serveur multimédia est traité en fonction des paramètres des Serveurs disponibles.

#### Mode de regroupement

Si un autre serveur multimédia est détecté, sélectionnez une opération à définir automatiquement.

#### □ Ignorer

Un serveur multimédia récemment détecté n'est pas regroupé.

#### □ Regrouper

Le contenu d'un serveur multimédia récemment regroupé peut être traité comme s'il était stocké sur le serveur audio réseau.

#### □ CopieAuto

Le contenu d'un serveur multimédia récemment regroupé est copié sur le serveur audio réseau.

- \* Cette fonction est utile si vous souhaitez regrouper le contenu de serveurs multimédia qui peuvent ne pas être disponibles tout le temps sur le réseau, par exemple les smartphones.
- \* Le contenu est copié depuis le dossier "contenu" sur le dossier "en miroir".

#### Serveurs disponibles

Définissez le fonctionnement de chaque serveur multimédia.

#### Traitement du contenu CopieAuto

Si vous modifiez ou supprimez le contenu qui a été copié automatiquement, le contenu du serveur audio réseau est traité comme suit.\*

| Contenu sur le serveur   | Modifier  | Écrasé par le contenu modifié, et copié.               |
|--------------------------|-----------|--------------------------------------------------------|
| multimédia               | Supprimer | Le contenu du serveur audio réseau reste.              |
| Contonu du convour audio | Modifior  | Écrasé par le contenu du serveur multimédia, et copié. |
|                          | Modifier  | Le contenu modifié est perdu.                          |
| leseau                   | Supprimer | Le contenu est copié à nouveau.                        |

\* Les modifications sont reflétées à des moments déterminées, par exemple au redémarrage du serveur audio réseau.

□ Type de média

Chansons

Photos

Par défaut | Toutes les cases cochées

Vous pouvez définir un type de média servant à partager le contenu. Seuls les contenus des types de média que vous avez cochés sont regroupés.

Si l'opération de regroupement est définie sur [CopieAuto]

Vidéos

Nous vous recommandons de désélectionner la case [Vidéos].

\* Les paramètres [Photos] peuvent affecter la pochette de l'album ou autre, selon votre état.

#### Par défaut Ignorer

Par défaut Non coché

| Opérations pendant le regroupement | <ul> <li>Ignorer</li> </ul> | Par défaut * |
|------------------------------------|-----------------------------|--------------|
|                                    | ○ Regrouper                 |              |
|                                    | ○ CopieAuto                 |              |

Définissez le fonctionnement de chaque serveur multimédia pendant le regroupement.

\* Définissez le paramètre par défaut en sélectionnant <u>Mode de regroupement</u> dans la fenêtre.

# Paramètres avancés

Permet de configurer des paramètres avancés du serveur Twonky.

Si l'affichage de l'Album de compilation présente une anomalie ou si le contenu est introuvable, vous pouvez résoudre ces problèmes en corrigeant les paramètres avancés.

| 🚺 two                                                                               | nky <sup>.</sup>                                                                                                    | vidéo        | musique             | photo       | paramètres |  |  |  |
|-------------------------------------------------------------------------------------|----------------------------------------------------------------------------------------------------|--------------|---------------------|-------------|------------|--|--|--|
| PARAMÈTRES<br>État<br>Installation<br>Partage<br>Regroupement<br>Paramètres avancés | Paramètres avancés<br>Améliorer mon expérience Masquer<br>Améliorer mon expérience en autorisant à Twonky Server de partager des informations conformément à la Politique de<br>confidentialité Twonky (Twonky Data Collection Policy).                                                                                                    |              |                     |             |            |  |  |  |
|                                                                                     | Dossiers de compilation       Masquer         Énumérez les dossiers devant être traités à titre de compilation musicale. Utilisez des virgules pour séparer les dossiers.         Compilations, Sampler                                                                                                    |              |                     |             |            |  |  |  |
|                                                                                     | Répertoires ignorés<br>Liste de répertoires (séparés par une virgule) ignorés durant les recherches de contenus (con                                                                                                    | nparaison d  | Masq<br>e chaines). | uer 🔺       |            |  |  |  |
|                                                                                     | AppleDouble,AppleDB,AppleDesktop,TemporaryItems,.fseventsd,.Spotlight-V100,.Tras                                                                                                    | shes,.Trash  | ,REC                | uer 🔺       |            |  |  |  |
|                                                                                     | Cette option précise le comportement de nouvelle analyse du serveur. Si sa valeur est 0, les nouvelles analyses automatiques sont désactivées. Une valeur positive définit un intervalle, en minutes, entre les nouvelles analyses des dossiers de contenu. La valeur -1 permet au serveur de surveiller automatiquement les dossiers de contenu pour détecter l'arrivée de nouveau contenu sans que de nouvelles analyses soient nécessaires. |              |                     |             |            |  |  |  |
|                                                                                     | Redémarrer lors de changements réseau       Masquer         Activer/Désactiver le redémarrage dynamique du serveur lors de chaque changement réseau. À noter que le redémarrage du serveur entraînera une interruption du flux !                                                                                                    |              |                     |             |            |  |  |  |
|                                                                                     | ☑ Redémarrer lors de changements réseau           Maintenance du serveur                                                                                                    |              |                     |             |            |  |  |  |
|                                                                                     | Redémarrer le serveur Relancer l'analyse des dossiers de contenu Rétablir les valeurs                                                                                                    | s par défaut | Effacer la mén      | noire cache |            |  |  |  |

#### Améliorer mon expérience

Par défaut Non coché

Si l'option est cochée, les informations du serveur Twonky sont envoyées à PacketVideo Corporation.

- \* Avant de cocher cette case, lisez la déclaration de politique du lien de destination.
- \* Ces données ne sont pas envoyées à I-O DATA DEVICE, INC.

#### Dossiers de compilation

### Par défaut Compilations, Sampler

Définissez un nom de dossier qui stocke les données musicales de l'Album de compilation.

Si l'affichage de musique dans l'Album de compilation présente une anomalie

Prenez les mesures suivantes.

- 1 Vérifiez le nom du dossier qui stocke les données musicales de l'Album de compilation.
- 2 Dans le champ de saisie des Dossiers de compilation, saisissez le nom du dossier que vous avez vérifié à l'étape 1, en le faisant précéder d'une virgule (,).
- 3 Mettez à jour les paramètres en sélectionnant [Enregistrer les modifications].
- 4 Cliquez sur [Relancer l'analyse des dossiers de contenu] dans Maintenance du serveur.
- 5 Assurez-vous que les chansons s'affichent correctement.

#### Répertoires ignorés

## Par défaut AppleDouble,AppleDB,AppleDesktop,TemporaryItems, .fseventsd,.Spotlight-V100,.Trashes,.Trash,RECYCLED, RECYCLER,RECYCLE.BIN

Définissez un dossier ou des dossiers à ignorer pendant l'analyse de contenu.

#### Si des données superflues s'affichent

Prenez les mesures suivantes.

- 1 Vérifiez le nom du dossier qui contient les données superflues affichées.
- 2 Dans le champ de saisie de l'option Répertoires ignorés, saisissez le nom du dossier que vous avez vérifié à l'étape 1, en le faisant précéder d'une virgule (,).
- 3 Mettez à jour les paramètres en sélectionnant [Enregistrer les modifications].
- 4 Cliquez sur [Relancer l'analyse des dossiers de contenu] dans Maintenance du serveur.
- 5 Assurez-vous que les chansons s'affichent correctement.

#### Intervalle de nouvelle analyse

Définissez les intervalles d'analyse (en minutes) pour mettre à jour les informations audio. Si l'intervalle est "-1", la mise à jour audio est surveillée et les informations audio sont mises à jour automatiquement.

\* En règle habituelle, laissez l'intervalle défini sur "-1".

#### Redémarrez lors de changements reséau

Si cette option est cochée, et si le câble LAN est débranché ou l'adresse IP modifiée, le serveur Twonky redémarre.

\* En règle habituelle, laissez cette case cochée.

#### Maintenance du serveur

Vous pouvez utiliser le serveur Twonky.

#### Redémarrer le serveur

Redémarre le serveur Twonky.

# Par défaut Coché

Par défaut -1

## □ Relancer l'analyse des dossiers de contenu

Met à jour les informations audio.

## Rétablir les valeurs par défaut

Rétablit les paramètres par défaut du serveur Twonky.

### □ Effacer la mémoire cache

Supprime les données de la mémoire cache qui a été attribuée automatiquement par le serveur Twonky.

# Musique, vidéos et photos

Vous pouvez spécifier l'appareil audio qui lira les chansons. Vous pouvez également lire les chansons sur le navigateur Web et les télécharger.

\* Vous pouvez lire ou télécharger les chansons en fonction du contenu.

Les vidéos et photos sont désactivées.

Il s'agit du serveur audio et les médias autres que la musique sont désactivés. Vous pouvez sélectionner le média de diffusion en continu en sélectionnant <u>Dossiers partagés</u> dans <u>Par-</u>

- tage > Type de média.
- \* Il s'agit du serveur audio, et les vidéos et photos ne sont pas prises en charge.

| twor                                                                                                    | nky <sup>.</sup>                       |                                       | vidéo                | musique | photo  | paramètres |
|----------------------------------------------------------------------------------------------------|----------------------------------------|---------------------------------------|----------------------|---------|--------|------------|
| MA BIBLIOTHÈQUE<br>Répertoire<br>Derniers ajouts<br>Interprète<br>Index des interprètes<br>Album<br>Index des album<br>Compositeur<br>Format<br>Date<br>Interprète/Album<br>Genre/Album<br>Genre/Album<br>Genre/Ariste/Album<br>Genre/Chanson<br>Listes de lecture<br>Note personneile<br>Toutes les chansons<br>Index des titres | Répertoire<br>gaples_dsd5.6<br>1 items | music data with album art<br>19 items |                      |         |        |            |
|                                                                                                    |                                        | Lorsque vous c                        | liquez su<br>est lu. | r 💋, le | conter | nu de      |